# **CERI 984LL Example Video**

### **Companion Manual**

This manual provides more detail on the the CERI 984LL Video demonstrating a migration from a Compact 984 PLC to a Momentum PLC.

Effective: November 15, 2010

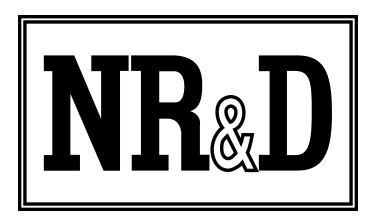

Niobrara Research & Development Corporation P.O. Box 3418 Joplin, MO 64803 USA

Telephone: (800) 235-6723 or (417) 624-8918 Facsimile: (417) 624-8920 http://www.niobrara.com Modicon, Square D, SY/MAX, Compact, Quantum, M340, Momentum, Premium are trademarks of Schneider-Electric.

Subject to change without notice.

© Niobrara Research & Development Corporation 2010. All Rights Reserved.

### **Original System Layout**

This demonstration video starts with a simple Modicon Compact 984 PLC system. The system consists of a PC-E984-275 CPU with a DEP-217 (16-bit input), DAP-204 (4-bit relay), and ADU-206 (4ch analog input) in the local rack. A two-slot expansion rack includes a DAU-204 (4ch Analog Out) and a DAP-208 (8-bit relay).

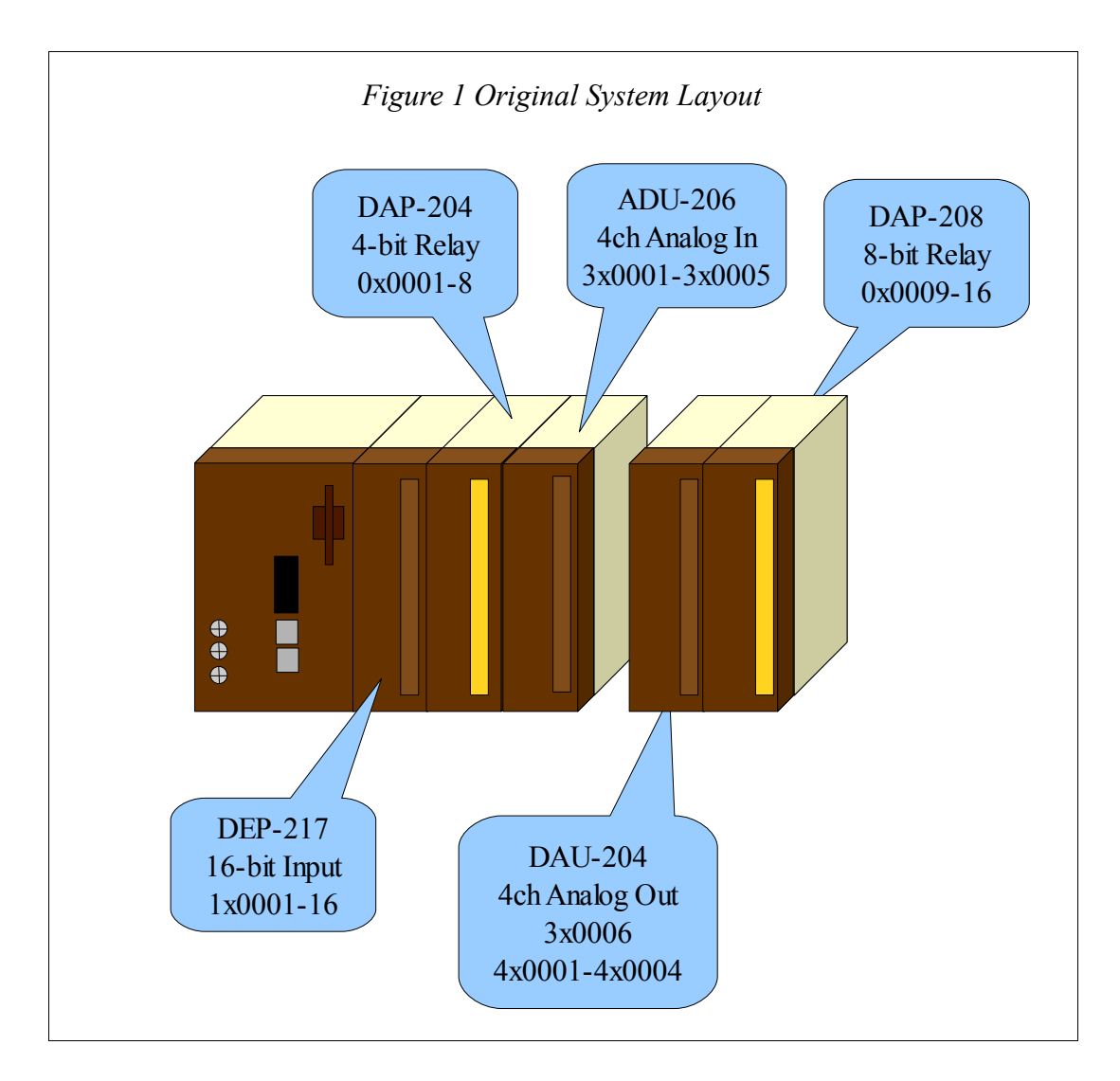

Three toggle switches are connected to the DEP-217 inputs 1, 2, and 16. Channel 1 of the ADU-206 is connected to a variable voltage source. Channel 1 of the DAU-204 is connected to an analog volt meter. The ladder logic is shown in below:

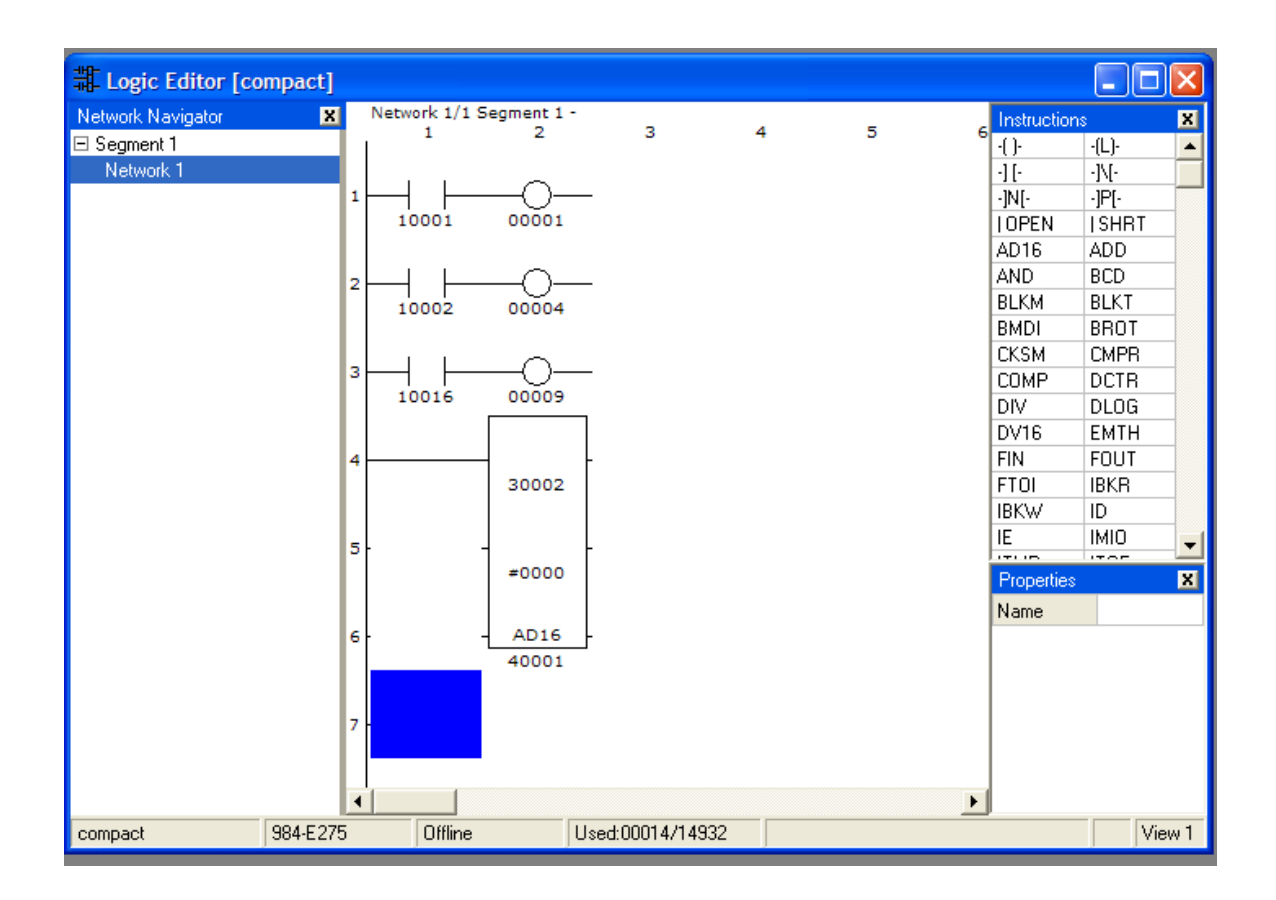

Output 1 is set by Input 10001 (Switch 1).

Output 4 is set by Input 10002 (Switch 2).

Output 9 is set by Input 10016 (Switch 3).

The analog output in 40001 (voltmeter) is simply copied from the analog input in 30001 (potentiometer).

| PLC<br>Bit | DEP-217<br>Input | Description |
|------------|------------------|-------------|
| 10001      | 1                | Switch 1    |
| 10002      | 2                | Switch 2    |
| 10003      | 3                |             |
| 10004      | 4                |             |
| 10005      | 5                |             |
| 10006      | 6                |             |
| 10007      | 7                |             |
| 10008      | 8                |             |
| 10009      | 9                |             |
| 10010      | 10               |             |
| 10011      | 11               |             |
| 10012      | 12               |             |
| 10013      | 13               |             |
| 10014      | 14               |             |
| 10015      | 15               |             |
| 10016      | 16               | Switch 3    |

Table 1: PLC (1x) Input Bits

| PLC<br>Bit | Output<br>Card/Number | Description      |
|------------|-----------------------|------------------|
| 1          | DAP-204/1             | Tied to Switch 1 |
| 2          | DAP-204/2             | Tied to Switch 2 |
| 3          | DAP-204/3             |                  |
| 4          | DAP-204/4             |                  |
| 5          | Not Used              |                  |
| 6          | Not Used              |                  |
| 7          | Not Used              |                  |
| 8          | Not Used              |                  |
| 9          | DAP-208/1             | Tied to Switch 3 |
| 10         | DAP-208/2             |                  |
| 11         | DAP-208/3             |                  |
| 12         | DAP-208/4             |                  |
| 13         | DAP-208/5             |                  |
| 14         | DAP-208/6             |                  |
| 15         | DAP-208/7             |                  |
| 16         | DAP-208/8             |                  |

Table 2: PLC (0x) Output Bits

| PLC<br>Input | Input<br>Card/Number | Description                      |  |
|--------------|----------------------|----------------------------------|--|
| 30001        | ADU-206/1            | ADU-206 Status                   |  |
| 30002        | ADU-206/2            | Ch 1 Input Value (potentiometer) |  |
| 30003        | ADU-206/3            | Ch 2 Input Value                 |  |
| 30004        | ADU-206/4            | Ch 3 Input Value                 |  |
| 30005        | ADU-206/5            | Ch 4 Input Value                 |  |
| 3006         | DAU-204/1            | DAU-204 Status                   |  |

Table 3: PLC (3x) Analog Inputs

| PLC<br>Input | Input<br>Card/Number | Description                    |  |
|--------------|----------------------|--------------------------------|--|
| 40001        | DAU-204/1            | Ch 1 Output Value (volt meter) |  |
| 40002        | DAU-204/2            | Ch 2 Output Value              |  |
| 40003        | DAU-204/3            | Ch 3 Output Value              |  |
| 40004        | DAU-204/4            | Ch 4 Output Value              |  |

Table 4: PLC (4x) Analog Outputs

### New Setup

The Compact CPU is removed from the rack and replaced with a CERI. The original 24VDC power supply is used by the CERI.

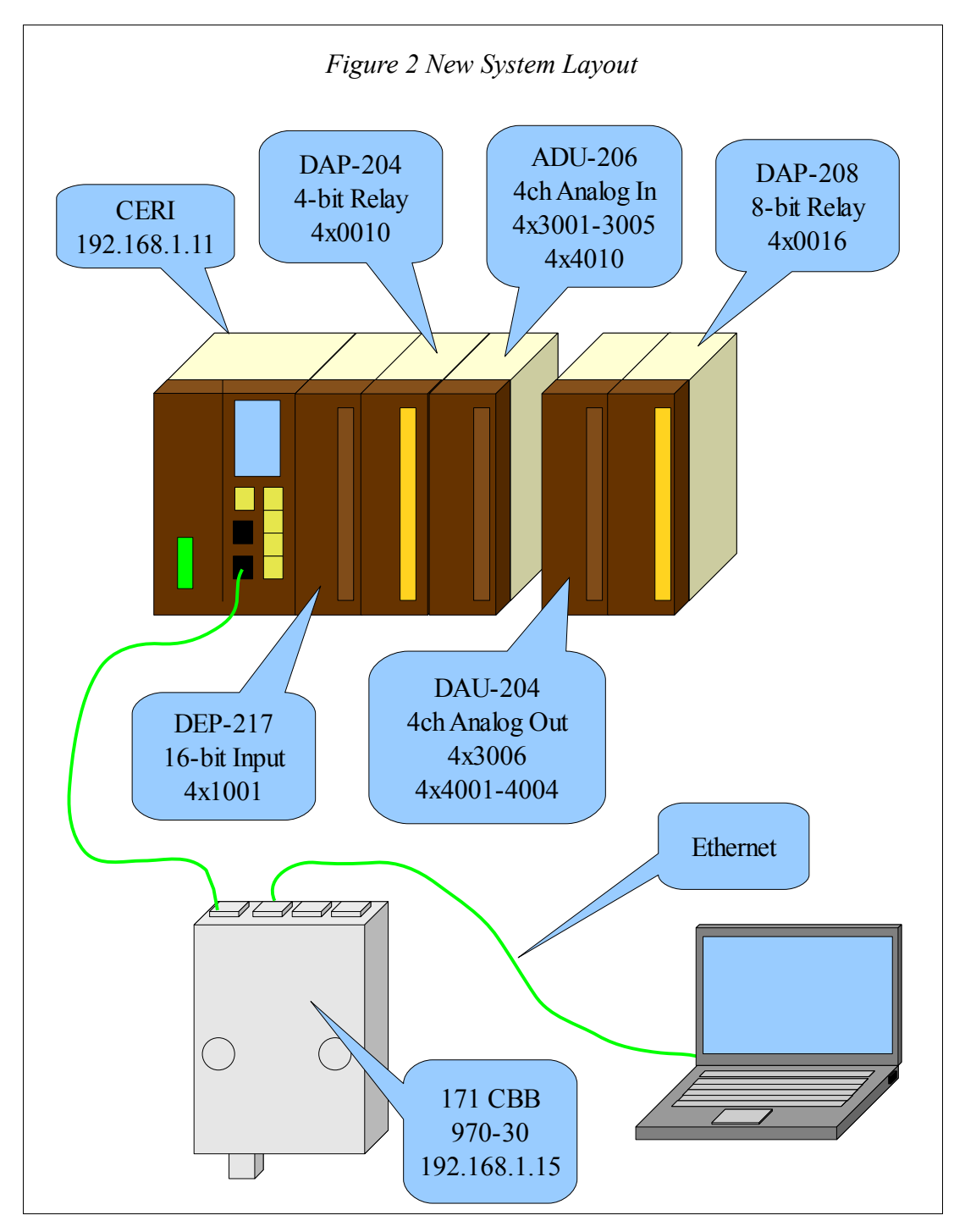

The new PLC is a Momentum 171 CBB 970-30. This PLC has a built-in 4-port Ethernet switch and a Modbus/TCP I/O Scanner. It makes for an ideal controller for the CERI.

#### **IP Settings**

The IP Address of the CERII is set to 192.168.1.11. The video demonstrates setting this value with the following screens:

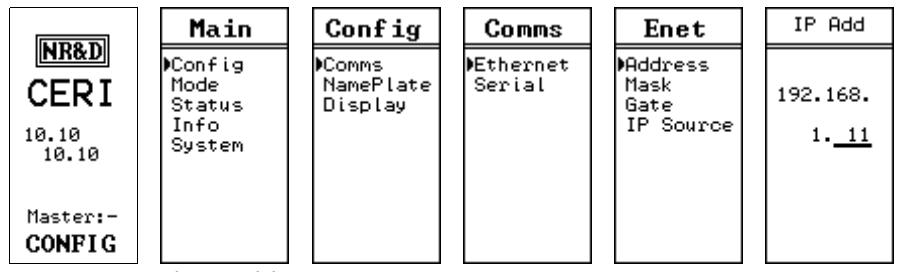

Figure 3: Fixed IP Address Screen

The Subnet Mask and Default Gate are also configured through the front panel.

| LIDO D                 | Main                                       | Config                         | Comms               | Enet                                  | IP Mask            |
|------------------------|--------------------------------------------|--------------------------------|---------------------|---------------------------------------|--------------------|
| CERI<br>10.10<br>10.10 | ▶Config<br>Status<br>App<br>Info<br>System | ⊫Comms<br>NamePlate<br>Display | ▶Ethernet<br>Serial | Address<br>▶Mask<br>Gate<br>IP Source | 255.255.<br>255. 0 |
| Master:-<br>CONFIG     |                                            |                                |                     |                                       | ( /24 )            |

Figure 4: Subnet Mask Screens

| LIDO D                                       | Main                                       | Config                         | Comms               | Enet                                  | IP Gate                 |
|----------------------------------------------|--------------------------------------------|--------------------------------|---------------------|---------------------------------------|-------------------------|
| CERI<br>10.10<br>10.10<br>Master:-<br>CONFIG | ▶Config<br>Status<br>App<br>Info<br>System | ▶Comms<br>NamePlate<br>Display | ▶Ethernet<br>Serial | Address<br>Mask<br>MGate<br>IP Source | 192.168.<br>1. <u>1</u> |

Figure 5: Default Gate Screen

### **CERI Web Configuration**

After the IP Address is configured, the rest of the CERI setup is done with a standard web

browser.

The first time the CERI's configuration pages are accessed, the password must be entered. The user name does not matter but the password must be entered correctly and is case sensitive. The default password is "master".

| Connect to 192.168.1.11                                                                                                    |
|----------------------------------------------------------------------------------------------------|
|                                                                                                    |
| The server 192.168.1.11 at CERI Configuration requires a username and password.<br>Warning: This server is requesting that your username and password be sent in an insecure manner (basic authentication without a secure connection). |
| User name: 🖸 master 💌                                                                                                    |
| Password:                                                                                                    |
| Remember my password                                                                                                    |
|                                                                                                    |
| OK Cancel                                                                                                    |

*Figure 6: Password = master* 

The IP Address of the new Momentum PLC is entered on the "Control" page. This page also shows the communication Timeout value of 1000mS. If the PLC stops writing to the CERI for 1000mS then the CERI will revert all outputs to their default values.

| 🖉 NR&D CERI - Control Configuration - Windows Internet Explorer                                                                                                    |                                                                                                    |                      |   |  |  |  |  |  |
|----------------------------------------------------------------------------------------------------|----------------------------------------------------------------------------------------------------|----------------------|---|--|--|--|--|--|
|                                                                                                    | 🚱 🕞 🗢 👖 http://192.168.1.11/ 💌 🗟 🐓 🗶 🚼 Google                                                                                                    |                      |   |  |  |  |  |  |
| Favorites NR&D CERI - Contr                                                                                                    | Favorites NR&D CERI - Control Configuration                                                                                                    |                      |   |  |  |  |  |  |
|                                                                                                    |                                                                                                    |                      |   |  |  |  |  |  |
| NR&D CERI                                                                                                    |                                                                                                    |                      |   |  |  |  |  |  |
| Mode: Config<br><u>Main</u><br><u>Configuration</u><br><u>Comms</u><br><u>Control</u><br><u>General</u><br><u>Rack</u><br><u>Mapper</u><br><u>Password</u><br><u>Backup</u><br><u>Restore</u><br><u>Firmware update</u><br>Reset | Lode: ConfigWARNING: Changing settings while the CERI is not in<br>HALT mode may cause the rack outputs to go on or off<br>unexpectedly. Please set the CERI to HALT mode if this<br>is undesireable.Lode: Configuration<br>Control<br>General<br>Rack<br>Mapper<br>Password<br>Backup<br>Restore<br>Firmware updateWARNING: Changing settings while the CERI is not in<br>HALT mode may cause the rack outputs to go on or off<br>unexpectedly. Please set the CERI to HALT mode if this<br>is undesireable.Lode: Configuration<br>Control<br>General<br>Rack<br>MapperIf outputs are currently being controlled, that control<br>WILL BE INTERRUPTED when these settings are<br>changed.Control Settings<br>Backup<br>Restore<br>Firmware updateControl settings<br>The devices listed below will be permitted to control the |                      |   |  |  |  |  |  |
| Statistics                                                                                                    | (and                                                                                                    | Allowed Masters List |   |  |  |  |  |  |
|                                                                                                    | (ente                                                                                                    |                      |   |  |  |  |  |  |
|                                                                                                    | Iviaster 1                                                                                                    |                      |   |  |  |  |  |  |
|                                                                                                    | Master 2                                                                                                    |                      |   |  |  |  |  |  |
|                                                                                                    | Master 3                                                                                                    | 0 0 0 0              |   |  |  |  |  |  |
|                                                                                                    | Master 4                                                                                                    | 0 0 0 0              |   |  |  |  |  |  |
|                                                                                                    | Timeout<br>(ms)                                                                                                    | 1000 Update          | ~ |  |  |  |  |  |

Figure 7: Control Settings Web Page

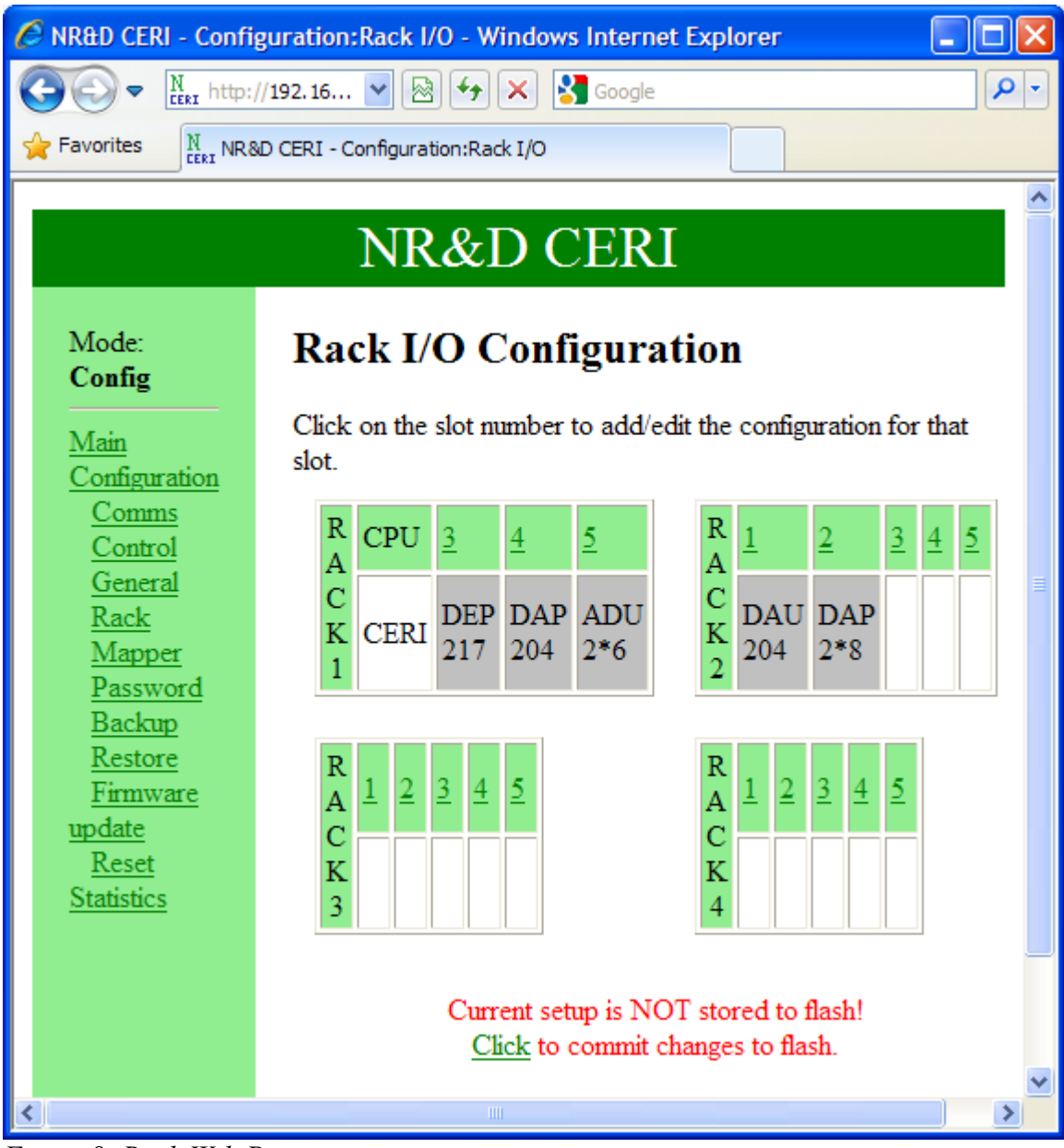

Figure 8: Rack Web Page

The Rack web page shows an overview of the I/O system. Each slot shows the configured (white background) or detected (gray background) module. Clicking on the numbered link at the top of a slot brings the slot edit page.

Several Compact I/O modules share the same device ID. In these cases, the CERI displays as much information about the detected device as it can and includes the wildcard character "\*" when needed. In Figure 8: Rack Web Page, the ADU-2\*6 and DAP-2\*8 which indicate that the detected modules could be ADU-206 or ADU-256 and DAP-208 or DAP-258 respectively.

Clicking on the slot number pulls up a specific web configuration page for that slot. The Module is selected from a pull-down menu. The appropriate input and output words are then assigned.

| 🖉 NR&D CERI - I/O config for Rack 1 Slot 3 - Windows Internet Explorer           |                                                                                                    |                                 |   |  |  |  |  |  |
|----------------------------------------------------------------------------------|----------------------------------------------------------------------------------------------------|---------------------------------|---|--|--|--|--|--|
| 💽 🗢 🕅 🗽 http://192.168 💌 🗟 🐓 🗙 🚰 Google                                          |                                                                                                    |                                 |   |  |  |  |  |  |
| Favorites NR&D CERI - I/O co                                                     | Favorites NR&D CERI - I/O config for Rack 1 Slot 3                                                                                                    |                                 |   |  |  |  |  |  |
|                                                                                  |                                                                                                    |                                 |   |  |  |  |  |  |
| NR&D CERI                                                                        |                                                                                                    |                                 |   |  |  |  |  |  |
|                                                                                  |                                                                                                    |                                 | • |  |  |  |  |  |
| Mode: Config                                                                     | Configure Ra                                                                                                    | ck 1 Slot 3                     |   |  |  |  |  |  |
| <u>Main</u><br><u>Configuration</u><br><u>Comms</u><br><u>Control</u><br>General | WARNING: Changing settings while the CERI is not<br>in HALT mode may cause the rack outputs to go on or<br>off unexpectedly. Please <u>set the CERI to HALT mode</u><br>if this is undesireable |                                 |   |  |  |  |  |  |
| Rack                                                                             | Status page for this slot >>                                                                                                    |                                 |   |  |  |  |  |  |
| <u>Mapper</u><br>Password                                                        | I/O configuration for F                                                                                                    | Rack 1 Slot 3                   |   |  |  |  |  |  |
| Backup<br>Restore                                                                | Detected Module                                                                                                    | DEP<br>217                      |   |  |  |  |  |  |
| <u>Firmware update</u><br>Reset                                                  | Configured Module                                                                                                    | DEP217 🖌                        |   |  |  |  |  |  |
| Statistics                                                                       | DEP217                                                                                                    | 24 VDC 16 Point Input<br>Module |   |  |  |  |  |  |
|                                                                                  | Module Input Words                                                                                                    | 1                               |   |  |  |  |  |  |
|                                                                                  | Module Output<br>Words                                                                                                    |                                 |   |  |  |  |  |  |
|                                                                                  | Inputs Mapped to                                                                                                    | 4x (%MW) 1001                   |   |  |  |  |  |  |
|                                                                                  | First Input                                                                                                    | 4x(%MW) 1001                    |   |  |  |  |  |  |
|                                                                                  | Update Done                                                                                                    |                                 |   |  |  |  |  |  |
|                                                                                  |                                                                                                    |                                 | ~ |  |  |  |  |  |

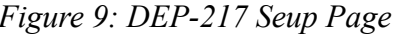

*Figure 9: DEP-217 Seup Page* Some modules have optional "Configuration" web pages to set additional parameters.

| C NR&D CERI - ADU-206/256 Cor                   | figuration - Windows Internet Exp | lorer 📃 🗖 🔀        |  |  |  |  |  |
|-------------------------------------------------|-----------------------------------|--------------------|--|--|--|--|--|
|                                                 | 🗟 🛃 🗙 🚼 Google                    | P -                |  |  |  |  |  |
| Favorites NR&D CERI - ADU-206/256 Configuration |                                   |                    |  |  |  |  |  |
|                                                 |                                   | <u>^</u>           |  |  |  |  |  |
| Ν                                               | JR&D CERI                         |                    |  |  |  |  |  |
|                                                 |                                   |                    |  |  |  |  |  |
| Mode: Config                                    | ADU-200/250 configuration fo      | or Rack I, Slot 5: |  |  |  |  |  |
| Main<br>Configuration                           | Option                            | Setting            |  |  |  |  |  |
| Comms                                           | Display Overrange in 3x Status    | No 🕶               |  |  |  |  |  |
| <u>Control</u><br>General                       | Offset & Extended Resolution      | No 🕶               |  |  |  |  |  |
| Rack                                            | Polarity                          | Unipolar 💌         |  |  |  |  |  |
| <u>Mapper</u><br>Password                       | Channel 1 Range                   | 0-10V 🗸            |  |  |  |  |  |
| Backup                                          | Channel 2 Range                   | 0-10V 🗸            |  |  |  |  |  |
| <u>Firmware update</u>                          | Channel 3 Range                   | 0-10V 🗸            |  |  |  |  |  |
| <u>Reset</u><br>Statistics                      | Channel 4 Range                   | 0-10V 🗸            |  |  |  |  |  |
| <u>Statsues</u>                                 | Data Format                       | Unsigned 🗸         |  |  |  |  |  |
|                                                 | Resolution                        | 12-bit 💙           |  |  |  |  |  |
|                                                 |                                   |                    |  |  |  |  |  |
|                                                 | Update                            | ~                  |  |  |  |  |  |

*Figure 10: ADU-206 Configuration sub-page* After all of the CERI configuration is complete, be sure to commit the changes to FLASH by clicking on the link at the bottom.

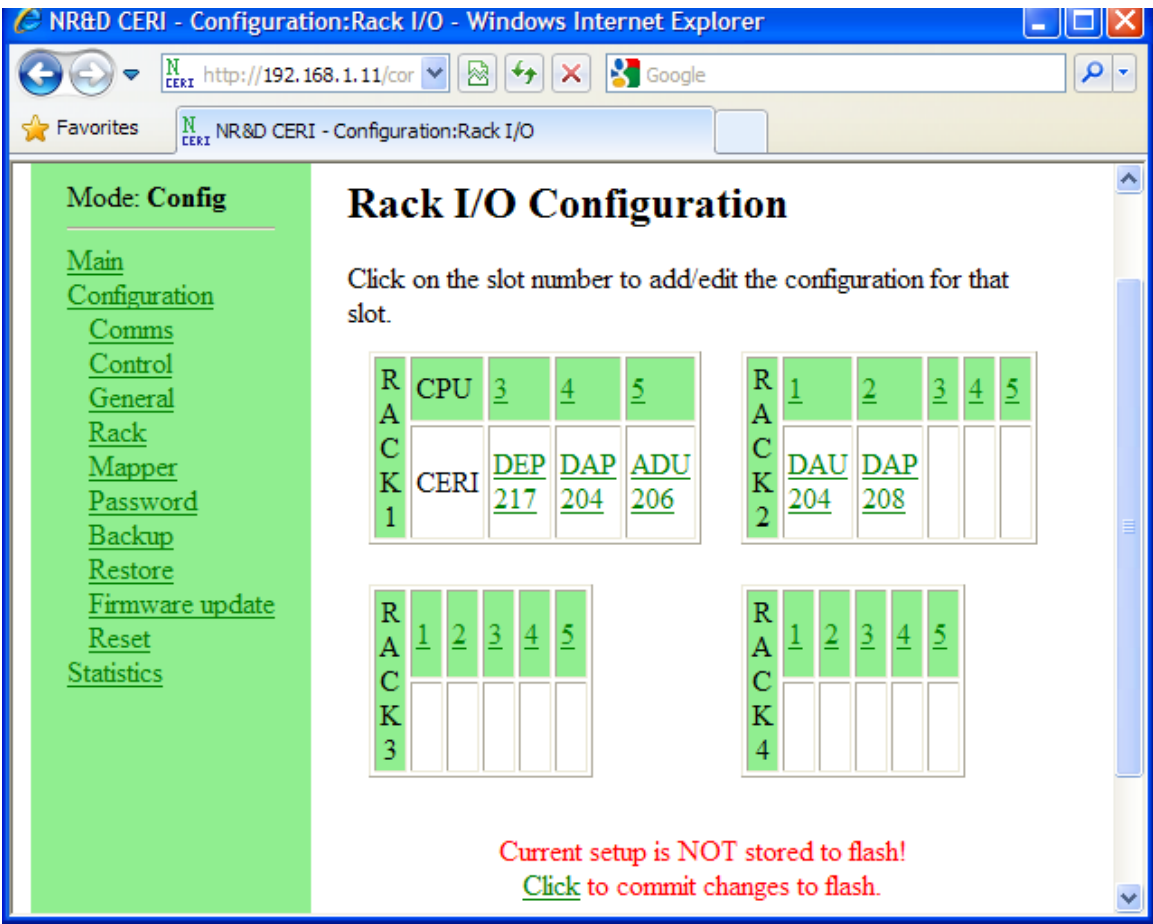

Figure 11: Config not Saved

### PLC I/O Scanner Setup

The Ethernet I/O Scanner is configured with two entries to transfer the data to/from the CERI. Entry 1 moves the discrete data while Entry 2 moves the analog data.

| # | IP Address   | Index | Read<br>Local | Read<br>Remote | Read<br>Cnt | Def<br>Value | Write<br>Local | Write<br>Remote | Write<br>Cnt |
|---|--------------|-------|---------------|----------------|-------------|--------------|----------------|-----------------|--------------|
| 1 | 192.168.1.11 | 1     | 1x0001        | 4x1001         | 1           | zero         | 0x0001         | 4x0001          | 1            |
| 2 | 192.168.1.11 | 1     | 3x0001        | 4x3001         | 6           | zero         | 4x0001         | 4x4001          | 4            |

Table 5: Momentum PLC I/O Scanner

| Configuration Exter     | sions [mom_ceri]                 |                   |
|-------------------------|----------------------------------|-------------------|
| Active Extension        | Card #1                          |                   |
|                         | CLocal Device                    | Transaction       |
| VC Scanner              | IP Address: 192.168.1.15         | Function:         |
|                         | Health Block: 30092              | Read/Write 👻      |
|                         | Slot Number: 1                   | Fallback Maker    |
|                         | Diagnostic 40001                 |                   |
|                         | Enable Diagn Show Registers      |                   |
|                         |                                  | Read From Remote: |
|                         | Select Transaction               | To: 10001         |
|                         | Transaction # Remote IP          | From: 401001      |
|                         | 001 192.168.1.11                 | Length: 1         |
|                         | 002 192.168.1.11                 | -Write To Bemote: |
|                         | X 003 Empty                      | From: 00001       |
|                         |                                  | To: 400001        |
|                         | X 005 Empty                      | Length: 1         |
|                         |                                  |                   |
|                         | Remote Device                    |                   |
|                         | IP Address: 192.168.1.11         |                   |
|                         | Unit ID: 0                       |                   |
| Peer Cop Wizard         | Repetition 0<br>Health Time 1000 |                   |
| I/O Scanner Wizard      |                                  |                   |
|                         |                                  |                   |
| Words Used: 00055/00200 |                                  |                   |

Figure 12: Discrete I/O Scanner Entry

#### **Discrete Inputs**

I/O Scanner Entry 1 (See Figure 12) moves the value from Holding Register 1001 in the CERI into the 16 1x input bits in the PLC. Table 6: CERI 4x1001 Bit Assignments shows the mapping of the input bits and I/O points in the CERI. The DEP-217 card bit-map in the CERI exactly matches this layout so no further data manipulation is required.

| CERI Bit      | 15 | 14 | 13 | 12 | 11 | 10 | 9 | 8 | 7 | 6  | 5  | 4  | 3  | 2  | 1  | 0  |
|---------------|----|----|----|----|----|----|---|---|---|----|----|----|----|----|----|----|
| PLC 1x Bit    | 1  | 2  | 3  | 4  | 5  | 6  | 7 | 8 | 9 | 10 | 11 | 12 | 13 | 14 | 15 | 16 |
| DEP-217 Input | 1  | 2  | 3  | 4  | 5  | 6  | 7 | 8 | 9 | 10 | 11 | 12 | 13 | 14 | 15 | 16 |

Table 6: CERI 4x1001 Bit Assignments

#### **Discrete Outputs**

I/O Scanner Entry 1 also moves the 16 0x Coils from the PLC into Holding Register 1 in the CERI. Table 7: CERI 4x0001 Bit Assignments shows the mapping of the output bits and I/O points in the CERI.

| CERI Bit       | 15 | 14 | 13 | 12 | 11 | 10 | 9 | 8 | 7 | 6  | 5  | 4  | 3  | 2  | 1  | 0  |
|----------------|----|----|----|----|----|----|---|---|---|----|----|----|----|----|----|----|
| PLC 0x Bit     | 1  | 2  | 3  | 4  | 5  | 6  | 7 | 8 | 9 | 10 | 11 | 12 | 13 | 14 | 15 | 16 |
| DAP-204 Output | 1  | 2  | 3  | 4  |    |    |   |   |   |    |    |    |    |    |    |    |
| DAP-208 Output |    |    |    |    |    |    |   |   | 1 | 2  | 3  | 4  | 5  | 6  | 7  | 8  |

Table 7: CERI 4x0001 Bit Assignments

Table 8: CERI DAP-204 and DAP-208 Bit Assignments shows the required mapping of the output bits and I/O points in the CERI. Notice that the bits for the DAP-204 do not line up with the bits coming from the PLC. The CERI's mapper is used to move these bits around to the required locations.

| CERI Bit       | 15 | 14 | 13 | 12 | 11 | 10 | 9 | 8 | 7 | 6 | 5 | 4 | 3 | 2 | 1 | 0 |
|----------------|----|----|----|----|----|----|---|---|---|---|---|---|---|---|---|---|
| DAP-204 Output |    |    |    |    |    |    |   |   |   |   |   |   | 1 | 2 | 3 | 4 |
| DAP-208 Output |    |    |    |    |    |    |   |   | 1 | 2 | 3 | 4 | 5 | 6 | 7 | 8 |

Table 8: CERI DAP-204 and DAP-208 Bit Assignments

CERI Mapper Entry 1 unpacks the nybble data to properly align the DAP-204 output data to the CERI's required arrangement. Mapper Entry 2 is not technically required for the DAP-208 data but is useful in demonstrating the unpacking of byte data.

| 🖉 NR&D CERI - Int              | ternal Mapper Con                           | figuration -   | Window    | s Internet Ex        | cplorer  |                    |                |            |
|--------------------------------|---------------------------------------------|----------------|-----------|----------------------|----------|--------------------|----------------|------------|
|                                | ttp:// <b>192.168.1.11</b> /con             | fig/mapperh    | ▶ 🔊       | 57 🗙 🛃               | Google   |                    |                | <b>P</b> - |
| <u>File E</u> dit <u>V</u> iew | F <u>a</u> vorites <u>T</u> ools <u>H</u> e | łp             |           |                      |          |                    |                |            |
| 🔶 Favorites 🛛 🗽                | NR&D CERI - Internal M                      | lapper Configu | ration    |                      |          |                    |                |            |
|                                |                                             |                |           |                      |          |                    |                | ^          |
|                                |                                             | NR             | &D        | CER                  |          |                    |                |            |
|                                |                                             |                |           |                      |          |                    |                |            |
| Mode:                          | WARNING                                     | G: Changing    | settings  | while the CE         | RI is no | ot in HALT mode    | may cause th   | e rac      |
| Config                         | to go on or o                               | off unexpect   | edly. Ple | ase <u>set the C</u> | ERI to   | HALT mode if thi   | s is undesirea | able.      |
| Main                           | CERLI                                       | nternal        | Mar       | ner Co               | nfio     | uration            |                |            |
| Configuration                  |                                             | nter na        | . TATUL   |                      | mg       |                    |                |            |
| Comms<br>Control               | Internal map                                | per entries a  | are used  | to move and          | reform   | at data within the | CERI registe   | er spa     |
| General                        | Please consu                                | ult the user's | guide fo  | r definitions.       |          |                    |                |            |
| Rack                           | Register A                                  | Register B     | Source    | (B) Source           | Mode     | Packing            | Action         |            |
| Mapper                         |                                             | Ŭ              | Count     | <u>`´</u>            |          |                    |                |            |
| Password                       | 1                                           | 10             | 1         | Drop 0/1             | A>B      | Unpack Nybbles     | Edit Delete    |            |
| Restore                        | 1                                           | 15             | 1         | Drop 0/1             | A>B      | Unpack Bytes       | Edit Delete    |            |
| Firmware                       |                                             |                |           |                      |          |                    |                |            |
| update<br>Deset                | Add ne                                      | w entry        | :         |                      |          |                    |                | ~          |
| <                              |                                             |                | 1111      |                      |          |                    |                | >          |

Figure 13: Mapper Entries

Mapper Entry 1 unpacks two Nybbles from CERI register 1 into CERI registers 10 and 11. Table 9: CERI Nybble Unpack Bit Assignments shows the mapping of the output bits and I/O points in the CERI. Register 10 data is all that is needed because it contains the four bits needed for the DAP-204. In this particular case, CERI register 11 contains <sup>1</sup>/<sub>2</sub> of the data needed for the DAP-208. This data is simply ignored and nothing is done with register 11.

| CERI Bit         | 15 | 14 | 13 | 12 | 11 | 10 | 9 | 8 | 7 | 6  | 5  | 4  | 3  | 2  | 1  | 0  |                  |
|------------------|----|----|----|----|----|----|---|---|---|----|----|----|----|----|----|----|------------------|
| Register 1 Data  | 1  | 2  | 3  | 4  | 5  | 6  | 7 | 8 | 9 | 10 | 11 | 12 | 13 | 14 | 15 | 16 |                  |
| Register 10 Data |    |    |    |    |    |    |   |   |   |    |    |    | 1  | 2  | 3  | 4  | $\triangleright$ |
| Register 11 Data |    |    |    |    |    |    |   |   |   |    |    |    | 9  | 10 | 11 | 12 |                  |

 Table 9: CERI Nybble Unpack Bit Assignments

Mapper Entry 2 unpacks two Bytes from CERI register 1 into CERI registers 15 and 16. Table 10: CERI Byte Unpack Bit Assignments shows the mapping of the output bits and I/O points in the CERI. Register 16 data is all that is needed because it contains the eight bits needed for the DAP-208. In this particular case, CERI register 15 contains the data needed for the DAP-204 and the four unused bits. This data is simply ignored and nothing is done with register 15.

| CERI Bit         | 15 | 14 | 13 | 12 | 11 | 10 | 9 | 8      | 7 | 6  | 5  | 4  | 3  | 2  | 1  | 0  |                  |
|------------------|----|----|----|----|----|----|---|--------|---|----|----|----|----|----|----|----|------------------|
| Register 1 Data  | 1  | 2  | 3  | 4  | 5  | 6  | 7 | 8      | 9 | 10 | 11 | 12 | 13 | 14 | 15 | 16 |                  |
| Register 15 Data |    |    |    |    |    |    |   |        | 1 | 2  | 3  | 4  | 5  | 6  | 7  | 8  |                  |
| Register 16 Data |    |    |    |    |    |    |   | $\sim$ | 9 | 10 | 11 | 12 | 13 | 14 | 15 | 16 | $\triangleright$ |

Table 10: CERI Byte Unpack Bit Assignments

| Configuration Exten     | sions [mom_ceri]            |                   |
|-------------------------|-----------------------------|-------------------|
| Active Extension        | Card #1                     |                   |
| Data Protect            | Local Device                | Transaction       |
| V Scanner               | IP Address: 192.168.1.15    | Function:         |
|                         | Health Block: 30092         | Bead/Write 💌      |
|                         | Slot Number: 1              |                   |
|                         | Diagnostic 40001            | Fallback Value:   |
|                         | Enable Diagn Show Registers |                   |
|                         |                             | Read From Remote: |
|                         | Select I ransaction         | To: 30001         |
|                         | Transaction # Remote IP     | From: 403001      |
|                         | ✓ 001 192.168.1.11          | Length: 6         |
|                         | 002 192.168.1.11            | -Write To Bemote: |
|                         | X UU3 Empty                 | From: 40001       |
|                         | X 004 Empty                 | To: 404001        |
|                         |                             | Longth: 4         |
|                         |                             | Lengm. 4          |
|                         | Remote Device               |                   |
|                         | IP Address: 192.168.1.11    |                   |
|                         | Unit ID: 0                  |                   |
|                         | Repetition 0                |                   |
| Peer Cop Wizard         | Health Time 1000            |                   |
| I/O Scanner Wizard      | •                           |                   |
| Words Used: 00055/00200 |                             |                   |

Figure 14: Analog I/O Scanner Entry

#### Analog Inputs

I/O Scanner Entry 2 (Figure 14) moves the six words of analog input data from the CERI

into the PLC 3x registers 1 through 6. The first 5 words are from the ADU-206 input card while word 6 is the status word from the DAU-204 output card.

### **Analog Outputs**

I/O Scanner Entry 2 also moves four words of Holding Registers from the PLC into the CERI for use with the DAU-204 output card.

## Ladder Program

The I/O Scanner and CERI configuration is carefully configured to allow the Momentum CPU to have the I/O in exactly the same words/bits as the original Compact CPU. The very simple ladder program is simply cut from the old system and pasted into the new CPU.

Figure 15 shows this simple ladder segment. Quite simply, input 10001 sets the state of output 1, input 10002 controls output 4, input 10016 controls output 9, and the analog input value in 30002 is directly copied to analog output 40001.

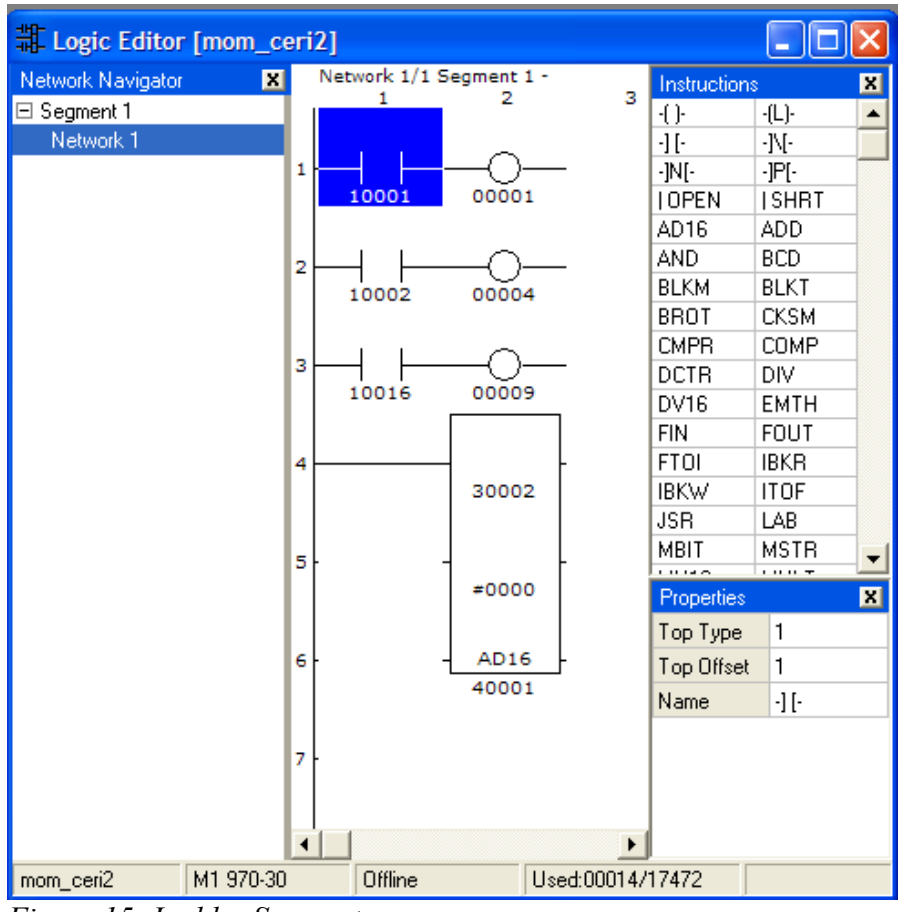

Figure 15: Ladder Segment